## 車検予約の事業者様へお願い

●近頃、当日予約(キャンセル待ち)の事業者様が非常に増えております。

## <u>事前に車検の予定がわかっている場合は、</u>

できる限りインターネットから適正台数をご予約

いただきますよう、ご理解・ご協力の程よろしくお願い申し上げます。

## また、前日までにご予約済の事業者様はできる限り 端末機での予約券発行をお願いいたします。

【普通車端末機】:陸運協会前、【軽端末機】:軽協会内

|    | (予約方法)                                                           |
|----|------------------------------------------------------------------|
| 1. | 振興会ホームページ (http://www.k-aspa.com) にアクセス( <u>熊本県自動車整備振興会</u> で検索) |
| 2. | 「インターネット車検予約」を押す。 インターネット車検予約                                    |
| 3. | 「車検予約」を押す。                                                       |
| 4. | パスワード 「 <b>1212</b> 」※半角数字                                       |
| 5. | 認証番号、ラウンド毎に予約する台数を入力する。                                          |
| 6. | 「入力を確認する」を押し、内容に間違いないか確認をする。                                     |
| 7. | 「 <b>予約」を押して予約完了</b> 。予約番号を控える。←※予約を押さないと完了となりません。               |

●当日予約で受付される際は、なるべくファイル等から出し、検査票1枚のみを 出されるか、検査票を1番上にしていただきますよう、お願いいたします。

事業者様の書類紛失防止と、スムーズな受付業務へのご協力をお願い申し上げます。

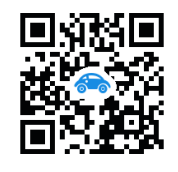

こちらのQRコードからも振興会ホームページへ繋がります。⇒